## Procédure d'installation et de configuration de Microsoft Remote Desktop 10 sur Mac

Afin de vous connecter aux machines de la DESI à l'aide de Microsoft Remote Desktop, vous devrez être connectés sur le VPN de l'UdeM.

# Avertissement :

Être connecté au VPN de l'université veut dire que tout le trafic de votre connexion internet transite par l'université. Cela veut dire que si vous utilisez des outils de téléchargement de films (comme Peer to Peer ou Torrent), vous risquez de vous faire barrer l'accès. Assurez-vous de ne pas avoir ces programmes en mémoire avant de vous connecter au VPN de l'UdeM.

### Installation du VPN de l'UdeM sur un Mac

Pour installer le vpn, nous vous invitons à suivre la procédure décrite : <u>https://wiki.umontreal.ca/display/SIE/FAQ+VPN#expand-</u> <u>CommentconfigurerleVPNsurunMacOSX</u>

### Installation et configuration de Microsoft Remote Desktop

1 – Installer l'application Microsoft Remote Desktop disponible gratuitement dans le App Store

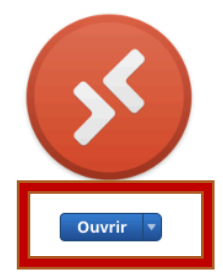

#### Microsoft Remote Desktop 10 4-

(https://aka.ms/wvd). In addition, we've included two small updates:...

Use Microsoft Remote Desktop for Mac to connect to a remote PC or virtual apps and desktops made available by your admin. With Microsoft Remote Desktop, you can be productive no matter where you are. GET STARTED... ....suite Nouveautés de la version 10.3.9 In this release we've made some changes to improve interoperability with the Windows Virtual Desktop service

....suite

2 – Lancer l'application et cliquez sur « Add pc » . Vous verrez une fenêtre surgir.

|                | PCs workspaces                              | Q Search                |
|----------------|---------------------------------------------|-------------------------|
| Add PC         |                                             |                         |
| PC name:       | Host name or IP address                     |                         |
| User account:  | Ask when required                           |                         |
| General        | Display Devices & Audio Folders             |                         |
| Friendly name: | Optional                                    |                         |
| Group:         | Saved PCs O                                 |                         |
| Gateway:       | No gateway                                  |                         |
|                | Bypass for local addresses                  |                         |
|                | Reconnect if the connection is dropped      |                         |
|                | Connect to an admin session to get started. |                         |
|                | Swap mouse buttons Add PC                   |                         |
|                |                                             |                         |
|                |                                             | - ( ) - ( ) - ( ) - ( ) |
|                |                                             |                         |
|                | Cancel Add                                  |                         |

3 – Entrez le nom « desi.iro.umontreal.ca » dans le champ « pc name » et laissez « ask when required » dans le champ « user account ». Cliquez sur « add »

| PC name:<br>User account: | desi.iro.umontreal.ca Ask when required |  |  |
|---------------------------|-----------------------------------------|--|--|
| General                   | Display Devices & Audio Folders         |  |  |
| Friendly name:            | Optional                                |  |  |
| Group: Saved PCs          |                                         |  |  |
| Gateway:                  | No gateway                              |  |  |
|                           | ✓ Bypass for local addresses            |  |  |
|                           | Reconnect if the connection is dropped  |  |  |
|                           | Swap mouse buttons                      |  |  |
|                           |                                         |  |  |
|                           |                                         |  |  |
|                           |                                         |  |  |

4 – Vous verrez cet icône en haut à gauche, double-cliquez dessus.

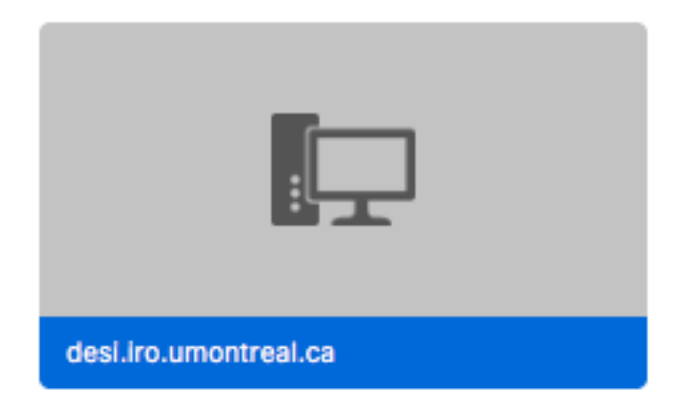

5 – La fenêtre suivante surgira, entrez votre code d'accès du DIRO et votre mot de passe (celui d'au moins 14 caractères). Cliquez sur « continue »

| Enter Your User Account                                                         |                            |  |  |  |
|---------------------------------------------------------------------------------|----------------------------|--|--|--|
| This user account will be used to connect to desi.iro.umontreal.ca (remote PC). |                            |  |  |  |
| Username:                                                                       | User@Domain or Domain\User |  |  |  |
| Password:                                                                       |                            |  |  |  |
|                                                                                 | Show password              |  |  |  |
|                                                                                 | Cancel                     |  |  |  |

6 - Si vous voyez la fenêtre suivante, cliquez sur « continue »

| <b>S</b> | You are connecting to the RDP host "desi.iro.umontreal.ca". The certificate<br>couldn't be verified back to a root certificate. Your connection may not be<br>secure. Do you want to continue? |                |
|----------|----------------------------------------------------------------------------------------------------|----------------|
|          | Show Certificate                                                                                                    | Cance Continue |

7 – Vous devriez être connecté à une machine de la DESI. Notez que la première connexion peut-être assez longue.

Lorsque vous avez terminé, cliquez en bas à droite sur l'icône de Windows – Alimentation - Déconnecter

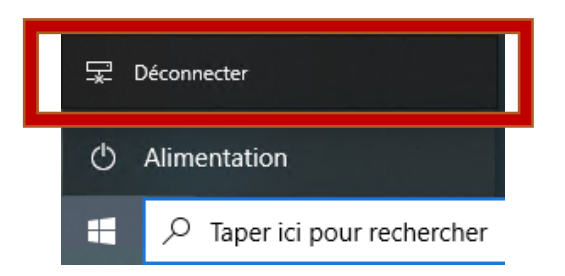

8 – Vous devriez voir cet icône dans votre interface de Remote Desktop. La prochaine fois que vous voudrez vous connecter, vous n'aurez qu'à double-cliquer sur cet icône et entrez vos informations.

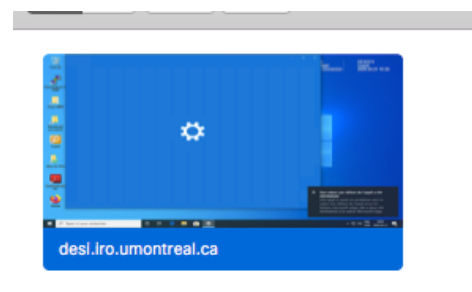

Si vous avez des difficultés, écrivez-nous à radar.iro.umontreal.ca